## HOW TO PRE-ENROL ON UNIVERSITALY first of all you must go on Universitaly website (universitaly.it). Make sure you register on the portal before you start your pre-enrollment application.

To do that you must click on "Registration" in the blue panel you'll find on the right side of the page.

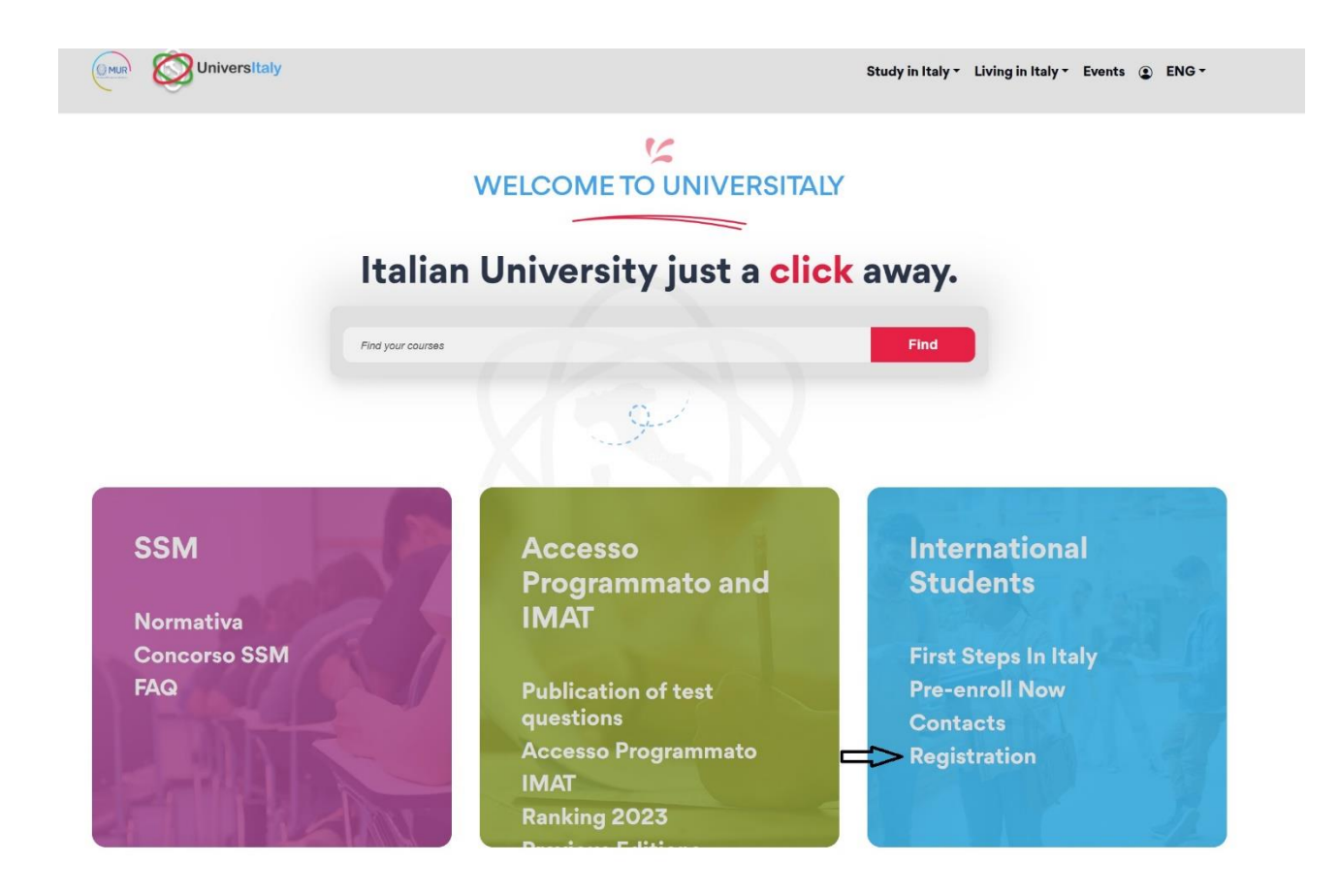

After you finished the registration process, you will be able to start your enrolment process.

To do that you must go on your reserved area. Click on "Pre-enrolment application" as you see in the picture below.

| TUDENTS > Res                                                                  | erved area                                                                                                    |  |
|--------------------------------------------------------------------------------|----------------------------------------------------------------------------------------------------|--|
| L Personal data                                                                |                                                                                                    |  |
| E Your personal data                                                           |                                                                                                    |  |
| Extra-EU citizens: Pre-e<br>(University, AFAM, SSM<br>Extra-EU citizens must a | irolment application is required to obtain a study VISA for Italy and must be submitted by the candidates of Italian Higher Education courses<br>.) using this portal.<br>pply for a study visa at the Italian Consulate of their jurisdiction. |  |
| PROGRAMMATO                                                                    |                                                                                                    |  |
|                                                                                |                                                                                                    |  |
|                                                                                |                                                                                                    |  |

Then, you'll be redirected to a new page. Here you must click on "new pre-enrolment application" as you may see in the next slide.

|                                                                                                    | DOMANDA DI PREISCRIZIONE<br>LISTA<br>DOMANDE                                                                                                    |
|----------------------------------------------------------------------------------------------------|----------------------------------------------------------------------------------------------------|
| Nuova domanda di preiscrizione         Hai bisogno di aiuto?         Supporto per la compilazione della domanda: Contatta la tua Istituzione         Supporto tecnico         Image: Contatta al 23/03/2022         FAQ [aggiornate al 23/03/2022] | <ul> <li>Coco alcune informazioni utili.</li> <li>Per iniziare la domanda di preiscrizione clicca su "Nuova domanda di preiscrizione". Puoi interrompere e riprendere la compilazione. Per accedere alla domanda iniziata o per visualizzarla dopo l'invio, clicca su "Vai alla domanda".</li> <li>Puoi presentare una sola domanda di preiscrizione presso una Istituzione e un corso.</li> <li>Per selezionare il corso è prima necessario selezionare correttamente il tipo corso. Per informazioni sulla corretta selezione contatta l'Istituzione presso cui desideri presentare la domanda. Il menu del tipo corso è solo in Italiano.</li> <li>Per modificare la domanda dopo l'invio contatta direttamente l'Istituzione che potrà verificare le modifiche ed eventualmente riaprire la domanda.</li> <li>Per qualunque informazione su corsi, documenti e procedure successive contatta l'Istituzione presso cui desideri fare domanda.</li> <li>L'aggiornamento dei dati anagrafici deve essere richiesto al <u>Supporto tecnico</u> specificando i dati da correggere e allegando copia del passaporto.</li> </ul> |
| CRUI                                                                                                    | In collaborazione con                                                                                                    |

Again, you'll be redirected to another webpage.

Finally, you'll start your application.

As you may see, the first thing you must select is the Academic Year. You'll find just one option.

Select the Academic Year 2024/205 and go on with your application.

| PRE-ENROLMENT APPLICA                                                                                     | ATION                            |
|----------------------------------------------------------------------------------------------------|----------------------------------|
| Choose the academic year in which you want to<br>2024/2025<br>Academic year<br>2024/2025<br>Personal data | o enrol / carry out the mobility |
| Name (including your middle names)                                                                        | Surname                          |
| Birth Date                                                                                                | Gender                           |
| Country of birth                                                                                          | Town/City of birth               |
| Current Citizenship 1                                                                                     | Current Citizenship 2            |
| Current Citizenship 3<br>Current Citizenship 3                                                            | ~                                |

After checking on your personal data and information, you'll be asked to insert an Italian tax code. This is an option that you may not want to follow if an italian tax code is not at your disposal.

| Official home address              |                                |
|------------------------------------|--------------------------------|
| Street                             | Number                         |
|                                    |                                |
| Country                            | Town/City                      |
|                                    |                                |
| ZIP Code                           | Additional address information |
|                                    |                                |
|                                    |                                |
| Contacts                           |                                |
| Telephone                          | E-mail                         |
|                                    |                                |
| Italian tax code: ONLY if you have | e one (optional)               |
|                                    | <u>x</u> i                     |
| 8                                  |                                |
|                                    |                                |
|                                    | GO TO STEP B                   |

Now "Go to STEP B".

You'll be now redirected to another page.

It is important to check the information you wrote during your registration.

Once you are sure everything is correct, upload your passport size picture and your valid passport.

Then follow the next steps.

| PRE-ENROLMENT APPLICA<br>STEP B                                                                                                    | TION                                                                                                    |
|----------------------------------------------------------------------------------------------------|----------------------------------------------------------------------------------------------------|
| Passport<br>Passport number                                                                                                    | Expiry date                                                                                                    |
| Upload a passport size picture of your face<br>Only pdf/jpeg/png - 10Mb max are accepted<br>Scegli ii file Nessun file scelto<br>Visa Application | Upload your valid passport<br>Only pdf/jpeg/png - 10Mb max are accepted<br>Scegli ii file<br>Nessun file scelto |
| Where will you apply for a visa?<br>Specify the reason for the visa application<br>Reason                                                         |                                                                                                    |
|                                                                                                    |                                                                                                    |

After selecting your country of provenience, you'll have to choose between different options to determine why and where you are applying for a visa.

Select your local Embassy.

Then, specify you are applying to enrol in a study course here in Palermo, as in the slide that follows.

| Reason                                                                      | 4 | 4 |   |   |   |  |
|-----------------------------------------------------------------------------|---|---|---|---|---|--|
| Marco Polo / Turandot                                                       |   |   |   |   |   |  |
| I want to enrol in a study course                                           | 4 | < | ~ |   | כ |  |
| I want to spend a period of mobility for study / traineeship (e.g. Erasmus) |   |   |   | Ŷ |   |  |
| Erasmus+ or other exchange programmes for<br>studies/traineeship            |   |   |   |   |   |  |
| Reason                                                                      | ~ |   |   |   |   |  |

Now you must enter the information about the course of your choice.

Here you'll find an example of what you must choose if you want to enrol in a Bachelor's Degree Course.

Please note that our Bachelor's Degree Courses are only in Italian.

An exception is made for our Nursing Course, which is fully in English.

| Institution                                                | Institution Name                  |
|------------------------------------------------------------|-----------------------------------|
| Università                                                 | Università degli Studi di PALERMO |
| Course Type 🥡 For more information at                      | e Every Languages                 |
| Type of the university system click here                   | O English Language                |
| Laurea                                                     | ○ Other Languages                 |
| Course Name<br>Course Curriculum<br>® None                 | choose a course of your choice    |
| Course Name<br>Course Curriculum<br>None                   | choose a course of your choice    |
| Course Name Course Curriculum None Course location         | choose a course of your choice    |
| Course Name Course Curriculum None Course location PALERMO | choose a course of your choice    |
| Course Name Course Curriculum None Course location PALERMO | Choose a course of your choice    |

As follows, here it is what you must do in case you'd like to enrol for one of our Master's Degree Courses.

| Institution                                      | Institution Name                  |   |
|--------------------------------------------------|-----------------------------------|---|
| Università                                       | Università degli Studi di PALERMO | > |
|                                                  |                                   |   |
| Course Type <i>information</i>                   | about Course                      |   |
| Type of the university system click here         | O English Language                |   |
| Laurea Magistrale a ciclo unico                  | O Other Languages                 |   |
|                                                  | choose a course of your choice    |   |
| Course Curriculum                                | choose a course of your choice    |   |
| Course Curriculum<br>None                        | choose a course of your choice    |   |
| © Course Curriculum<br>® None<br>Course location | choose a course of your choice    |   |
| Course Curriculum None Course location PALERMO   | choose a course of your choice    |   |
| Course Curriculum None Course location PALERMO   | choose a course of your choice    |   |

In this particular case, you'll find lots of courses in English.

You can find more information on our website (https://www.unipa.it/mobilita/en/new-students/international-master-degrees/).

Please note that if you want to enrol for one of our other courses in Italian, you must have & upload your language certification.

After finishing all these steps, you're ready to "Go to STEP C".

| Course Name                |                  |                  |   |  |
|----------------------------|------------------|------------------|---|--|
| Veterinary medicine        |                  |                  |   |  |
| Course Curriculum          |                  |                  |   |  |
| None                       |                  |                  |   |  |
| Course location            |                  |                  |   |  |
| PALERMO                    |                  |                  |   |  |
| ID account at the chose    | n University / A | AFAM / Institute |   |  |
| ID account at the chosen U |                  |                  |   |  |
|                            |                  |                  | _ |  |
|                            |                  |                  |   |  |

During this step you must upload all the qualifications required.

| F                                                                                                    | PRE-ENROLMENT APPLICA                                                                                                    | TION                                                                                                    |
|----------------------------------------------------------------------------------------------------|----------------------------------------------------------------------------------------------------|----------------------------------------------------------------------------------------------------|
|                                                                                                    | Qualifications Upload the qualifications that allow access to the by the institution of higher education, with any tra- certificates. Upload qualification Only pdf/jpeg/png - 10Mb max are accepted | chosen course, according to the information provided<br>anslations and supporting documents and language<br>Qualifications and language certificates<br>Qualifications and language certificates |
| Do you need help?<br>Institution: Università degli Studi di PALERMO<br>Institution website:<br>https://www.unipa.it/mobilita/en/new-students/new-<br>studentsenrolment/<br>Institution email: internationalstudents@unipa.it<br>Institution telephone: +3909123800000 | Scegli il file       Nessun file scelto         Qualification name<br>Qualification name          UPLOAD<br>QUALIFICATION                                                                            |                                                                                                    |
|                                                                                                    |                                                                                                    | SUMMARY                                                                                                    |

Once you are sure you uploaded everything, go to "SUMMARY".

0

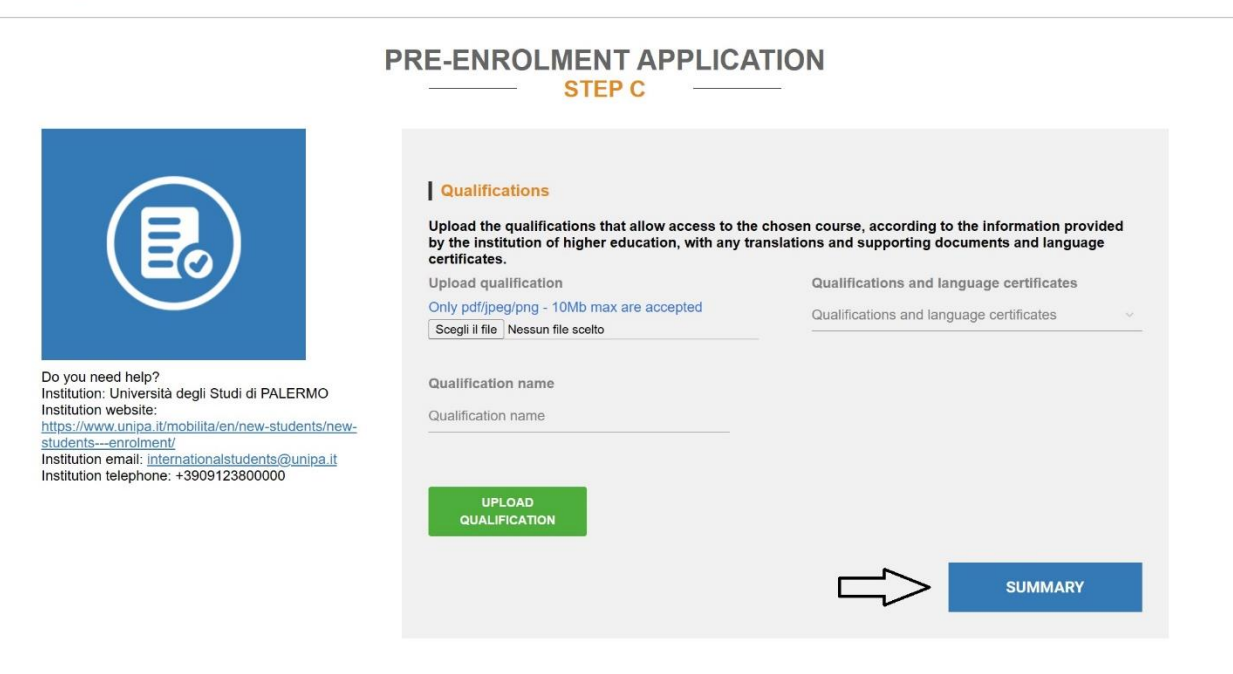

Here you'll be redirected to a new page. You must fully read what follows.

Then you can apply for your application and wait for a response.

| The undersigned declares                                                                                                    |
|----------------------------------------------------------------------------------------------------|
| - the data and documents reported in this "pre-enrolment application" correspond to the truth and is aware of the criminal liability deriving from having produced a false, untruthful declaration or containing data no longer corresponding to the truth, as well as being aware that the data reported in this declaration are subject to veracity                                                                                                    |
| checks;<br>- the pre-enrolment procedure must be completed at the competent diplomatic-consular mission and is not                                                                                                    |
| complete with the sending of this "pre-enrolment application" only;<br>- enrolment in higher education institutions in Italy is governed by specific procedures issued by the Italian Ministry<br>for Universities and Research, published annually on the website www.studiare-in-italia.it/studentistranieri;<br>- to enrol in study courses, it is necessary to follow the instructions provided by the higher education institution<br>responsible for the chosen course and complete the related procedures, which do not necessarily end with the<br>completion of the pre-enrolment hase:           |
| <ul> <li>the pre-enrolment procedure and this "pre-enrolment application" do not in any way replace the admission and<br/>enrolment procedures for the chosen course, which will be completed in the phase following the issue of the visa<br/>for study purposes, after verifying the authenticity of the documentation produced, and also does not imply any<br/>claim or automatic acceptance for the purpose of issuing the relevant visa for study purposes;</li> <li>issuing the visa is the exclusive responsibility of the completed inlomatic-consultar missions, after verifying that</li> </ul> |
| they meet the requirements mandated by current legislation;<br>- in the "pre-enrolment application", the persons authorised to process the data are empowered to rectify any<br>errors in the transcription/transliteration of personal data, verifying the latter with the data shown in the passport<br>provided;                                                                                                    |
| he/she undertakes to:<br>- provide proof of the pre-determined necessary financial resources and the necessary insurance coverage for<br>medical treatment and hospitalisation in accordance with the provisions of Italian law or to commit to enter into a<br>contract for such insurance coverage upon entry into Italy;<br>- forward the application for a STUDENT residence permit to the competent police headquarters within 8 working<br>dura of entry into Italy;                                                                                                    |
| - return to the country of residence upon expire of the visa if not admitted to or not enrolled in the chosen course.                                                                                                    |
| I have read the data processing 🛛                                                                                                    |
| Apply for pre-enrolment Back to the homepage                                                                                                    |
| By pushing his button your pre-enrolment application will be sent to the University / AFAM / Institute you have chosen. The University / AFAM / Institute will verify your application and forward it, along with information on your admission to the chosen Consulate.                                                                                                    |
| Check your email regularly and follow the instructions you will receive.                                                                                                    |
|                                                                                                    |